## POINTOFIX

Logiciel d'annotation d'écran

Petit logiciel d'origine allemande, disponible en français, c'est une palette flottante qui déroule un menu d'outils d'annotation vous permettant d'annoter sur l'écran de votre ordinateur (dans word, excel, fichier PDF, sur le bureau, fichier image, gestionnaire de menu, sur internet...) et d'enregistrer vos annotations dans un fichier image.

Site Officiel : http://www.pointofix.de/

Présentation du logiciel

Au lancement du programme, la barre suivante s'affiche à l'écran.

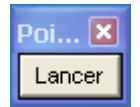

Cliquez sur Lancer pour faire apparaître la palette d'outil et figer l'écran en cours. Vous pouvez alors faire toutes les annotations que vous souhaitez sur la copie d'écran.

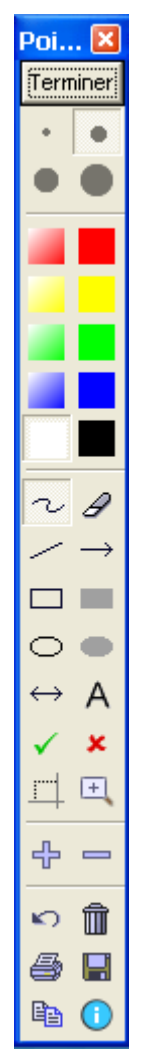

## Description de la barre d'outils

| Lancer   | F9 | Ouvre la barre d'outils. Fige l'écran et le transforme en zone de dessin. Pour dessiner, utiliser le bouton gauche de la souris. |
|----------|----|----------------------------------------------------------------------------------------------------|
| Terminer | F9 | Ferme la barre d'outils et active l'écran d'origine.                                                                             |
| •        |    | Taille du tracé.                                                                                                    |
|          |    | Couleurs translucides ;                                                                                                    |
|          |    | Couleurs opaques.                                                                                                    |

| r        | Alt + S          | Dessin à main levée. Clic gauche + déplacement de la sourie pour tracer.                                                                                                    |
|----------|------------------|----------------------------------------------------------------------------------------------------|
| в        | Alt + G          | Gomme : clic sur la zone à effacer.                                                                                                    |
|          | Alt + L          | Ligne : Enfoncer la touche Maj pour obtenir des angles multiples de 45° avec l'horizontale.                                                                                                    |
| <b>→</b> | Alt + P          | Flèche : Enfoncer la touche Maj pour obtenir des angles multiples de 45° avec l'horizontale.                                                                                                    |
|          | Alt + R          | Rectangle. Enfoncer le bouton gauche et déplacer la souris.<br>Enfoncer la touche Maj pour obtenir un carré.                                                                                                    |
| -        | Alt + Maj +<br>R | Rectangle plein. Enfoncer la touche Maj pour obtenir un carré<br>plein.                                                                                                    |
| 0        | Alt + E          | Ellipse. Enfoncer la touche Maj pour obtenir un cercle.                                                                                                    |
| •        | Alt + Maj +<br>E | Ellipse pleine. Enfoncer la touche Maj pour obtenir un cercle plein.                                                                                                    |
| ↔        | Alt + D          | Double flèche. Enfoncer la touche Maj pour obtenir des angles multiples de 45° avec l'horizontale.                                                                                                    |
| A        | Alt + T          | Texte. Valider la saisie par la touche Entrée. Annuler la saisie par la touche Echap.                                                                                                    |
| ✓        | Alt + H          | Coche verte. (La police Wingdings doit être installée)                                                                                                    |
| ×        | Alt + K          | Croix rouge. (La police Wingdings doit être installée)                                                                                                    |
| <u> </u> | Alt + B          | Sélectionner. Clic gauche + étirer pour sélectionner une<br>zone. Pour obtenir une sélection carrée, enfoncer le bouton<br>Maj. La sélection peut être imprimée, enregistrée dans un<br>fichier ou copiée dans le presse papier. POur effectuer une<br>nouvelle sélection, il suffit de cliquer n'importe où sur l'écran. |

| E                | Alt + U  | Agrandir. Un clic gauche agrandit la zone sur laquelle se trouve le pointeur de 200 % puis 400 % .                                                                                                    |
|------------------|----------|----------------------------------------------------------------------------------------------------|
| <mark>-</mark> 문 | Ctrl + Z | Zoom avant. Enfoncer le bouton gauche et déplacer la souris<br>pour déplacer la fenêtre affichée. La position et la couleur se<br>trouvant sur le curseur sont indiquées en haut à gauche de<br>l'écran. Enfoncer la touche Maj et faire un clic gauche pour<br>copier le code couleur dans le presse-papier. Remarque : il<br>n'est pas possible de dessiner en mode Zoom avant. |
|                  |          | Zoom arrière. Rétablit l'écran dans sa situation initiale.                                                                                                    |
| <mark>م</mark>   |          | Annuler : annule la dernière opération.                                                                                                    |
| â                |          | Tout effacer : efface toutes les annotations de la copie d'écran.                                                                                                    |
| <b>a</b>         | Ctrl + P | Imprime l'écran ou la zone sélectionnée.                                                                                                    |
|                  | Ctrl + S | Enregistre l'écran ou la zone sélectionnée au format JPG,<br>PNG ou BMP.                                                                                                    |
|                  |          | Copie l'écran ou la zone sélectionnée dans le presse-papier.                                                                                                    |
| 0                | F1       | Info et réglages.                                                                                                    |
|                  | Alt + F4 | Quitter Pointofix.                                                                                                    |